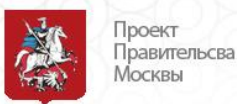

## Пополнение лицевого счета учащегося с помощью мобильного приложения «Госуслуги Москвы»

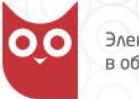

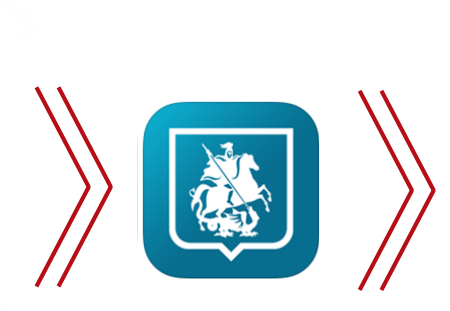

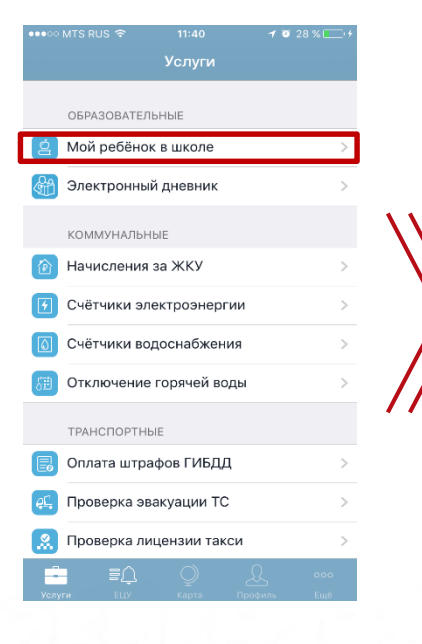

Установите или обновите мобильное приложение «Госуслуги Москвы» до последней версии Зайдите в приложение\* и выберите раздел «Мой ребенок в школе»

Кристина Иванова 0₽ на территории школы последнее действие за сегодня 🔬 08:34 Вход Максим Иванов 28₽ на территории школы ПОСЛЕДНЕЕ ДЕЙСТВИЕ ЗА СЕГОДНЯ 07:27 Вход Вера Иванова 14₽ за территорией школы Мария Иванова 0₽ • за территорией школы Важно! Чтобы просматривать информацию о посещении школы и питании ваших детей, необходимо

Выберите из списка ребенка, которому хотите пополнить лицевой счет для оплаты школьного питания

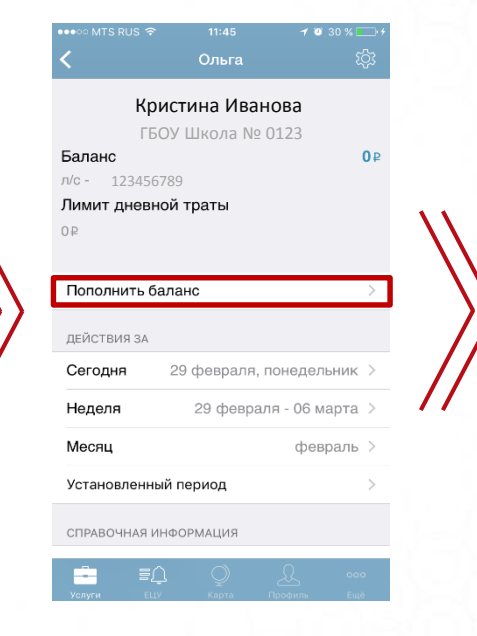

В открывшемся окне выберите «Пополнить баланс»

\*Номер телефона при авторизации в мобильном приложении должен совпадать с номером телефона, указанным в заявлении на информирование

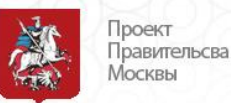

## Пополнение лицевого счета учащегося с помощью мобильного приложения «Госуслуги Москвы»

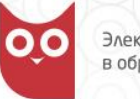

11:56

69-96

Сегодня 11:52

1 10 33 % . 4

Подробно

Отпр.

 $\propto$ 

return

JKL

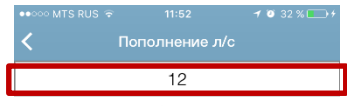

Введите сумму в рублях. Минимальная сумма платежа составляет 11 рублей.

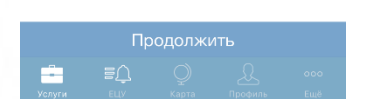

В верхнем поле введите сумму пополнения и нажмите «Продолжить»

| •000 MTS RUS 🗢 11:52 7 0 32 %                                                                                                    |  |
|----------------------------------------------------------------------------------------------------|--|
| Информация                                                                                                    |  |
| СПОСОБ ОПЛАТЫ                                                                                                    |  |
| Со счета мобильного телефона 🗸                                                                                                    |  |
| ИНФОРМАЦИЯ О ПЛАТЕЖЕ                                                                                                    |  |
| ФИО плательщика<br>Иванова Лариса Дмитриевна<br>Наименование платежа<br>Пополнение лицевого счета л/с -<br>123456789<br>Сумма к оплате<br>12в |  |
| Комиссия<br>0,48₽                                                                                                    |  |
| Итого<br>12,48 р                                                                                                    |  |
| 1                                                                                                    |  |
| Оплата будет произведена со счета<br>лобильного телефона 79161234567.<br>Для подтверждения оплаты следуйте<br>ннструкции в SMS.               |  |
| Нажимая кнопку вы принимаете<br>Условия оферты                                                                                                |  |
| пополнить                                                                                                    |  |

Проверьте данные и ознакомьтесь с офертой. Далее нажмите «Пополнить». При пополнении лицевого счета ребенка через мобильное приложение взимается комиссия\*.

-

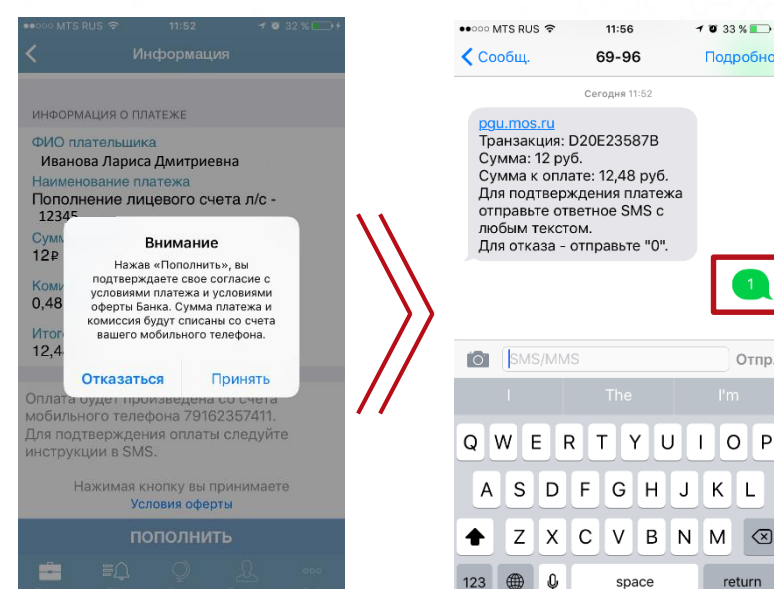

Сума пополнения и комиссия будут списаны со счета Вашего мобильного телефона.

После подтверждения оплаты в мобильном приложении Вы получите смс сообщение. Для завершения пополнения необходимо направить ответное смс с любым текстом. Лицевой счет ребенка пополнен!

space

F G H

Ŷ

\*Вы можете выбирать способы пополнения без комиссии. Полный перечень каналов пополнения лицевого счета опубликован на сайте moskvenok.mos.ru